### Nhà cung cấp – Cách thêm hoặc thay đổi mã PIN

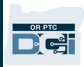

**Mục đích:** Hướng dẫn này cung cấp hướng dẫn từng bước cho các nhà cung cấp hoặc người tiêu dùng để thêm hoặc thay đổi mã PIN (Mã số định danh cá nhân) của họ trong OR PTC DCI.

\*Có thể thêm mã PIN mới khi nhà cung cấp hoặc người tiêu dùng mới sử dụng hệ thống và muốn sử dụng mã PIN để đăng nhập vào ứng dụng dành cho thiết bị di động, bấm giờ trên điện thoại cố định hoặc xác minh thời gian khi đăng xuất.

\*Đổi mã PIN là khi người dùng đã có mã PIN và muốn đổi mã PIN gồm 4 chữ số sang một số mới.

### Lưu ý: Bất cứ khi nào thiết lập lại xác thực được thực hiện, mã PIN cần phải được cập nhật.

Kết quả: Người tiêu dùng hoặc nhà cung cấp sẽ có thể thêm hoặc thay đổi mã PIN của họ để sử dụng khi đăng nhập vào ứng dụng di động OR PTC DCI hoặc điện thoại cố định.

#### Các bước hoàn thành quy trình:

| # | Mô tả                                                                | Hình chụp màn hình/Liên kết Liên quan              |
|---|----------------------------------------------------------------------|----------------------------------------------------|
|   |                                                                      | Liên kết của website: <u>orptc.dcisoftware.com</u> |
| 1 | Đăng nhập vào OR PTC DCI bằng tên người dùng và mật khẩu của quý vị. |                                                    |
|   |                                                                      | Đăng nhập                                          |
|   |                                                                      | frên Người dùng                                    |
|   |                                                                      | Mật khẩu                                           |
|   |                                                                      | Hãy nhớ tôi Quên Mật khẩu của bạn?   Đảng nhập     |

# Nhà cung cấp – Cách thêm hoặc thay đổi mã PIN

| 2<br>3           | <b>Các bước để thêm mã PIN:</b><br>Từ trang chủ, nhấp vào tên người dùng của<br>quý vị ở góc trên cùng bên phải của trang.<br>Nhấp vào 'Cài đặt'                                   | Trợ giúp I Sơ đồ trang wet zip.storm 2 ệt v<br>2 ệt v<br>3 I Storm<br>Thêm Mục nhập                                                                                                    |
|------------------|----------------------------------------------------------------------------------------------------|----------------------------------------------------------------------------------------------------|
| 4<br>5<br>6<br>7 | Nhấp vào 'THÊM PIN MỚI'.<br>Nhập mã PIN gồm 4 chữ số.<br>Nhập lại mã PIN gồm 4 chữ số như trên.<br>Nhấp vào 'Thêm mã pin mới'.                                                     | ĐỔI MẬT KHẦU 4 ng chủ / Thêm Mã Pin mới   Thêm Mã Pin Mới nêm Mã Pin mới   Thay Đổi câu hỏi Bảo 5   Mặt 5   Thay Đổi câu hỏi Bảo 5   Mã xác nhận Mới:* 5353   Thay Đổi EMail Xác nhận mã Pin:*   Xác MiNH Số Di ĐộNG 6   Thay Đổi Tên Người 1 |
| 8                | Một cảnh báo sẽ hiển thị<br>"Quý vị có chắc chắn muốn thêm mã Pin<br>mới không?"<br>Nhấp vào 'Có'.<br>Một thanh màu xanh lá cây sẽ hiển thị,<br>'Mã Pin đã được thêm thành công!'. | Cảnh báo ×<br>Bạn có chắc chẳn muốn thêm mã pin mới?<br>Không Đúng<br>Đã thêm Mã pin Thành công!                                                                                                    |

# Nhà cung cấp – Cách thêm hoặc thay đổi mã PIN

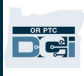

| 4.A<br>5.A<br>6.A | <b>Các bước để thay đổi mã PIN:</b><br>Sau đó, hãy làm theo Bước 1 đến 3 ở trên.<br>Nhấp vào 'THAY ĐỔI MÃ PIN'.<br>Nhập mật khẩu của quý vị.<br>Nhấp vào 'Xác nhân'. | 4.A   Thay đối mã pin   Xác nhận Mật khẩu   Thay đối câu hỏi bảo   Mật   Thay đối Email   Xác MINH số di Động |
|-------------------|----------------------------------------------------------------------------------------------------|----------------------------------------------------------------------------------------------------|
| 7.A               | Nhập mã PIN mới gồm 4 chữ số.<br>Nhập lại mã PIN gồm 4 chữ số mới giống                                                                                              | Thay đổi mã 7.A                                                                                               |
| 9.A               | như trên.<br>Nhấp vào 'Thay đổi mã pin'.<br>Một cảnh báo sẽ biển thị                                                                                                 | THAY ĐỔI CÂU HỎI BÀO Mã xác nhận Mới: 1103   THAY ĐỔI EMAIL Xác nhận mã Pin: * 1103   XÁC MINH SỐ DI ĐỘNG B.A |
|                   | "Quý vị có chắc chắn muốn thêm mã Pin<br>mới không?"<br>Nhấp vào 'Có'.                                                                                               | THAY ĐỔI TÊN NGƯỜI<br>Cảnh báo ×                                                                              |
| 10.<br>A          | Một thanh màu xanh lá cây sẽ hiển thị,<br>'Mã Pin đã được thay đổi thành công!'.                                                                                     | Bạn có chắc chẳn muốn thêm mã pin mới?<br>10.A<br>Khôn Đúng                                                   |
|                   |                                                                                                    | Đã Thay đổi mã pin Thành công!                                                                                |